# Manage Supervised Users' Secure Site Changes

• Every user on the account who is not a supervisor will need to be assigned to a supervisor. This will be a new requirement associated with the new updates to our site.

• All users contact information must be kept current.

• If there are multiple supervisors on the account you may choose which supervisors will supervise the user. There is no limit, but there must be one. Supervisors will only be allowed to assign users under their authority; they cannot do this for any other supervisors.

# Attention:

• If your supervisor fails to set your status as "Supervised by me" you will be unable to access the Secure Website.

• If a Supervisor on the Secure Website does not maintain an "active" status all users managed by this supervisor will lose access until an active supervisor is established.

• If your supervisor fails to sign both the user and entity agreements, you will be unable to access the Secure Website.

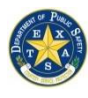

# All Searchers and Supervisors:

| Sign In       Sign In                                                                                                    |
|----------------------------------------------------------------------------------------------------|
| Sign In       Sign In         User ID       Users may only access this site with an assigned User ID. No person is permitted to use this site using another person's User ID and Password.         Sign In       Users may only access this site with an assigned User ID. No person is permitted to use this site using another person's User ID and Password.         Sign In       This system is restricted to authorized users only. System usage will be monitored, recorded, and subject to audit. Unauthorized access, use or misuse of the system in prohibited and may result in criminal and/or civil penalties. Use of the system indicates consent to monitoring, recording, and audit.         • New User Sign up       Ir agree.                                                                                                    |
|                                                                                                    |
| USER: Anonymous (0,0) SERVEN: DYSINESE DATE:11/27/2017 8:22-49 AM LANG-BIOLISH (UNITED STATES) ORIO-SecureSite<br>  Accessible is [Sate Policies] [20:6,1] [30:6; ] Report Facult Ansatz or Aban] American Research and Removement ACCI<br>  [Additional] [43]: media [11]: Bank Interland American   Policy Internation (Sate and Sate and |

1) Log on to your DPS Secure Site Account.

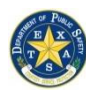

# **Texas Department of Public Safety**

Law Enforcement Support

Crime Records Service – Access and Dissemination Bureau

| Account Management                                                                                                    | My Account                                                                                                    |                                                                             |
|----------------------------------------------------------------------------------------------------|----------------------------------------------------------------------------------------------------|-----------------------------------------------------------------------------|
| New User Sign up                                                                                                    | Organization / Company                                                                                                    |                                                                             |
| Message Center<br>Help & Support                                                                                              | <ul> <li><u>Organization Profile (View/Update)</u></li> <li><u>Add New User</u></li> <li><u>Message Center</u></li> </ul>                                                                                                    |                                                                             |
| Additional Services<br>Criminal History Search<br>Sex Offender Registry<br>FACT Clearinghouse<br>Other Services & Information | <ul> <li>My Profile</li> <li>My Profile (View/Update)</li> <li>Verify Contact Information</li> <li>View Agreements</li> <li>User Training</li> <li>Account Security</li> <li>Update Password</li> <li>Manage Access Points</li> <li>Verify Email Address</li> <li>Criminal History Search</li> <li>Search Database</li> <li>Your Search History</li> <li>Recent Credit Usage</li> <li>Purchase Credits</li> <li>Manage Supervised Users</li> </ul> | 2) In the "My Account"<br>section click on "Verify<br>Contact Information." |

Account Management

New User Sign up My Account Message Center Help & Support

Additional Services Criminal History Search Sex Offender Registry FACT Clearinghouse UCR - Summary

UCR - NIBRS Other Services & Information

#### Your Contact Information

Your Police Department Tester,Test

testorg1@matest.com 555 Street Austin, TX 78757 HAYS COUNTY (US)

Phone: 555 555-5555 Fax:

#### Contact Information Accuracy

My contact information is up-to-date
 I need to update my contact information
 I need to request a company name change
 Update

The next screen should display your current contact information. Verify that everything is correct. If you see that the information is incorrect or out of date, please select "I need to update my contact information."

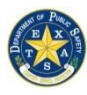

### Texas Department of Public Safety Law Enforcement Support

Crime Records Service – Access and Dissemination Bureau

| Account Information                  |                |
|--------------------------------------|----------------|
| UsrId: 50164                         |                |
| User ID                              |                |
| E-Mail                               |                |
| E-Mail Address                       |                |
| Update Email Address                 |                |
| Phone Numbers                        |                |
| US Phone Number International Number |                |
| Phone (Required)                     |                |
| Phone (Extension)                    |                |
| Fax                                  |                |
| Mailing Address                      |                |
| US Address (Texas)                   |                |
| OUS Address (Non-Texas)              |                |
| O International Address              |                |
| Street (Required)                    | 244 Lamar Blvd |
|                                      |                |

The following screen will allow you to update your contact information. Please update your agency number, fax number and mailing address.

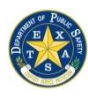

### Texas Department of Public Safety Law Enforcement Support

Crime Records Service – Access and Dissemination Bureau

# **SUPERVISORS ONLY:**

| Account Management<br>New User Sign up<br>My Account<br>Message Center<br>Help & Support<br>Additional Services<br>Criminal History Search<br>Sex Offender Registry<br>FACT Clearinghouse<br>Other Services & Information | My Account<br>Organization / Company<br>• Organization Profile (View/Update)<br>• Add New User<br>• Message Center<br>My Profile<br>• My Profile (View/Update)<br>• Verify Contact Information<br>• View Agreements<br>• User Training<br>Account Security<br>• Update Password<br>• Manage Access Points<br>• Verify Email Address<br>Criminal History Search<br>• Search Database<br>• Your Search History<br>• Recent Credit Usage | Navigate to the<br>"My Account Page."<br>This can be<br>accomplished by<br>selecting "my<br>account" as<br>displayed to the<br>left. To assign users<br>to a supervisor,<br>select "Manage<br>Supervised Users." |
|----------------------------------------------------------------------------------------------------|----------------------------------------------------------------------------------------------------|----------------------------------------------------------------------------------------------------|
|----------------------------------------------------------------------------------------------------|----------------------------------------------------------------------------------------------------|----------------------------------------------------------------------------------------------------|

## **CCH Supervised Users**

- Display accounts supervised by me.
- $\bigcirc$  Display accounts without a supervisor.
- O Display all accounts.

✓Only active users

This next screen will give you three options, select "Display all accounts."

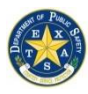

#### **Texas Department of Public Safety Law Enforcement Support**

Crime Records Service – Access and Dissemination Bureau

| User Details                                                                                          | User Status | Supervisors | Supervision               |
|----------------------------------------------------------------------------------------------------|-------------|-------------|---------------------------|
| <u>Tester,Test</u><br>testorg1@matest.com<br>555 Street, Austin, TX 78757<br>Phone:555 555-5555       | ACTIVE      | Tester,Test | Supervised by me 💌 Update |
| <u>Two,User</u><br><i>usertwo@matest.com</i><br>555 Street, Austin, TX 78665<br>Phone:555 555-5555    | ACTIVE      | Tester,Test | Supervised by me 💌 Update |
| <u>user,five</u><br><i>userfive@matest.com</i><br>5555 street, Austin, TX 78747<br>Phone:555 555-5555 | ACTIVE      | Tester,Test | Supervised by me 💌 Update |
| <u>user.one</u><br>userone@matest.com<br>555 street, Austin, TX 78765<br>Phone:555 555-5555           | INACTIVE    | Tester,Test | Supervised by me 💌 Update |
| <u>usertest ,three</u><br>userthree@matest.com<br>3333 street, Austin, TX 78747<br>Phone:333 333-3333 | ACTIVE      | Tester,Test | Supervised by me   Update |

Once you click refresh, all users on the account will appear. You will notice in the "Supervisors" column whether or not the

individual is assigned to a supervisor. If the individual is not assigned to a Supervisor but needs to be assigned to you, click on the drop down box and select your name, then select update. You will have to click on update for each user that is being assigned to you.

\*If there are searchers/supervisors that are on your active user list but are no longer employed with your agency, or who no longer need access to the account, please contact the Criminal History Inquiry Unit at 512-424-2474.